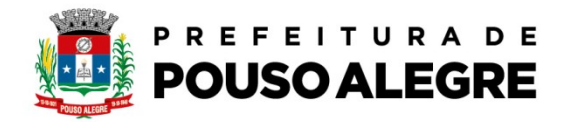

## Passo a passo:

Protocolo online

1º Acesse o portal da Prefeitura Municipal de Pouso Alegre e clique AUTOATENDIMENTO, conforme ilustrado abaixo: pousoalegre.atende.net

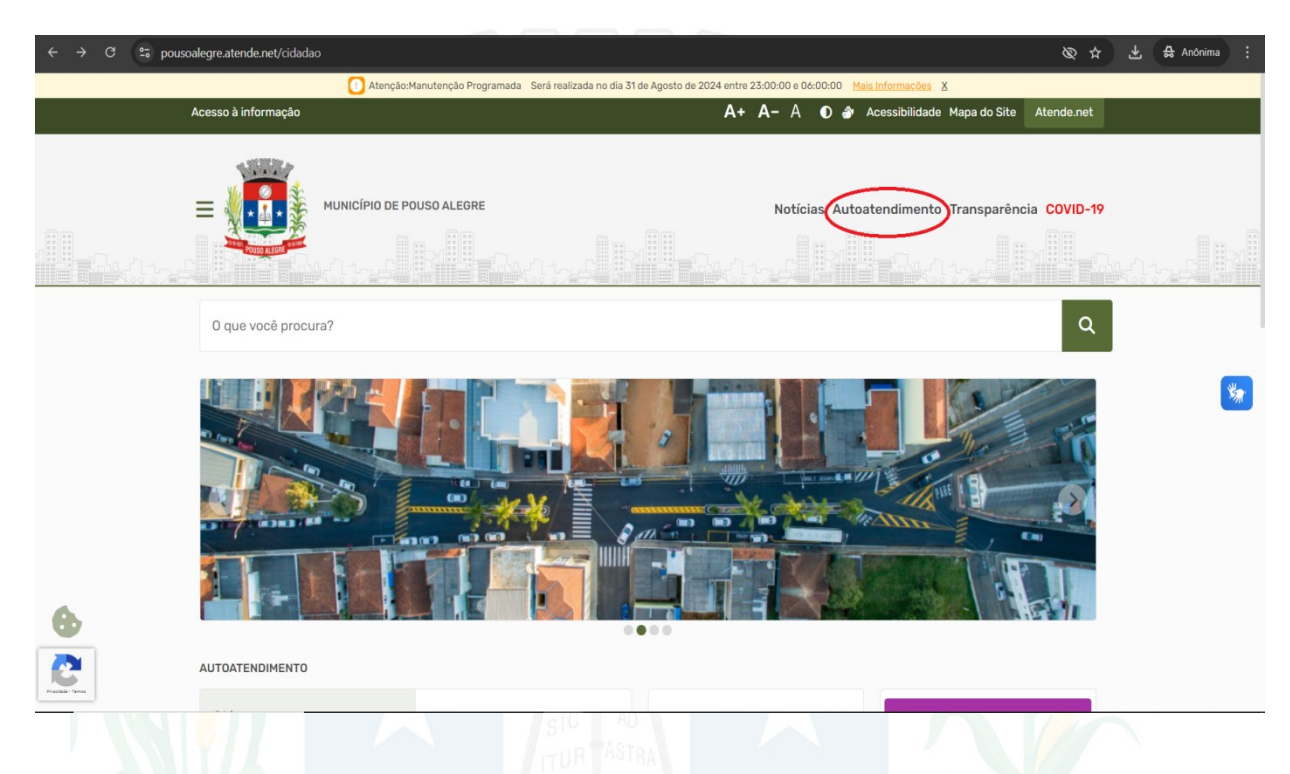

## 2º Clique na opção CIDADÃO, OBRAS PRIVADAS, Mais Serviços – página 2

| ← → C 😁 Þ                                                                                                    | ousoalegre.atende.net/autoatendiment                                                                                                    | o/servicos/perfil/2/padrao/2                                                                                                    |                                                                                                    |                                                                                                    | Ø☆ ₹                                                                                                    | Anônimas (2) |
|----------------------------------------------------------------------------------------------------|----------------------------------------------------------------------------------------------------|----------------------------------------------------------------------------------------------------|----------------------------------------------------------------------------------------------------|----------------------------------------------------------------------------------------------------|----------------------------------------------------------------------------------------------------|--------------|
|                                                                                                    | Portal da Transparência Portal do Cida                                                                                                    | idão                                                                                                    |                                                                                                    | A A- A+                                                                                                    | 💣 🏵 CADASTRE-SE LOGIN 🕈                                                                                                    |              |
|                                                                                                    | MUNICÍPIO DE POUSO ALEGRE<br>Autoatendimento                                                                                                    |                                                                                                    |                                                                                                    |                                                                                                    |                                                                                                    |              |
|                                                                                                    | Cidadão Ontabilidade Er                                                                                                    | npresa Fornecedores Imobiliária                                                                                                    | Servidor Público Vigilância                                                                                                    |                                                                                                    |                                                                                                    |              |
|                                                                                                    | FAVORITOS                                                                                                    | EMISSÃO DE BOLETO<br>Emissão de Guias IPTU 2024<br>Emissão de Guias Dividas Vencidas<br>Emissão de Guias Receitas Diversas<br>Emissão de Guias ITB<br>Emissão de Guias de Divas                           | IMÓVEL<br>BIC - Boletin de Informações Cadastr<br>PTU - Iserção<br>PRESCRIÇÃO WEB                                                                                                    | PROCESSOS<br>Consulta de Processo Digital<br>Recuperação de Senha de Acesso<br>Infraestrutura Libana e Serviços Públic.<br>Acesso à Informação<br>Fetera Libres - Hanrifestição de Interesse<br>Mais Serviços | MEIO AMBIENTE<br>Corte de Árvores Isoladas (até 10 indiv.<br>Pota de Árvores<br>Doação de Mudas<br>Declaração de Uto e Occupação do Sol.<br>Mais <u>Serviços</u>                                                          |              |
|                                                                                                    | MAIS ACESSADOS<br>Guias de IPTU<br>Certidão Negativa de Débitos<br>Guias Divida Ativa<br>Guias de ISS/Abará<br>BIC - Boletim de Informações Cadastr.<br>Autenticidade de Certidão Negativa d. | OBRAS PRIVADAS<br>Avara de Obra Neva - Construção<br>Hubite-se<br>Denôncia / Reclamação - Fiscalização a<br>Defea / Recurso - Fiscalização de Pos.<br>Alvará de Legalização de Ampliação<br>Mais Serviços | TRÂNSITO<br>Selicitação de Baixa de Multas<br>Identificação de Condutor Infrator<br>Defena de Autuação de Trânsito<br>Requerimento Cartão Idood Debiciente<br>Emissão Guias de Autuação de Transito<br><u>Mais Serviços</u> | TRIBUTOS EM GERAL<br>Emiculo da Certida Negativa de Deba.<br>Certidos - Negativa (Positiva<br>Declanção de quitação de 1119)<br>Revisão de Lançamento<br>PRESCISIÇÃo WEB<br>Mais Serviços                     | VIGILÂNCIA SANITÁRIA<br>Emissão / Henovação Estabeleciment.<br>Emissão / Henovação Estabeleciment.<br>Emissão / Henovação de Emperea Autô.<br>Reguisição para Notificação de Receita<br>Baixa de Responsabilidade Têcnica |              |
| Contraction of the second second seco | Infraestrutura Urbana e Serviços Públi.<br>Revisão de Lançamento<br>Emissão de Guias IPTU 2024                                                                                                | >     Pisc de Obras - Deles       >     Argularização pela Lu       Alvará de Substituição     Alvará de Substituição                                                                                     | a / Recurso<br>H 5604/2015 e 6081/2019<br>D                                                                                                    |                                                                                                    | Solicitar Detailhes Solicitar Detailhes Solicitar Detailhes Solicitar Detailhes Solicitar Detailhes                                                                                                    |              |

Página 1 de 3

Rua Alfredo Custódio de Paula, 605, Alfredo Custódio de Paula, Pouso Alegre - MG, 37553-063 (35) 3449-4991 | centraldeatendimento@pousoalegre.mg.gov.br

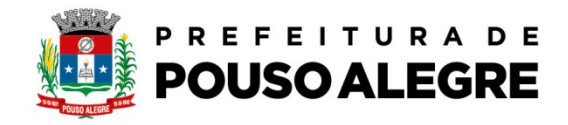

3º Clique na opção serviços EIV, EIC, EIR E EPIC – ALVARÁ PARA FINS DE FUNCIONAMENTO,

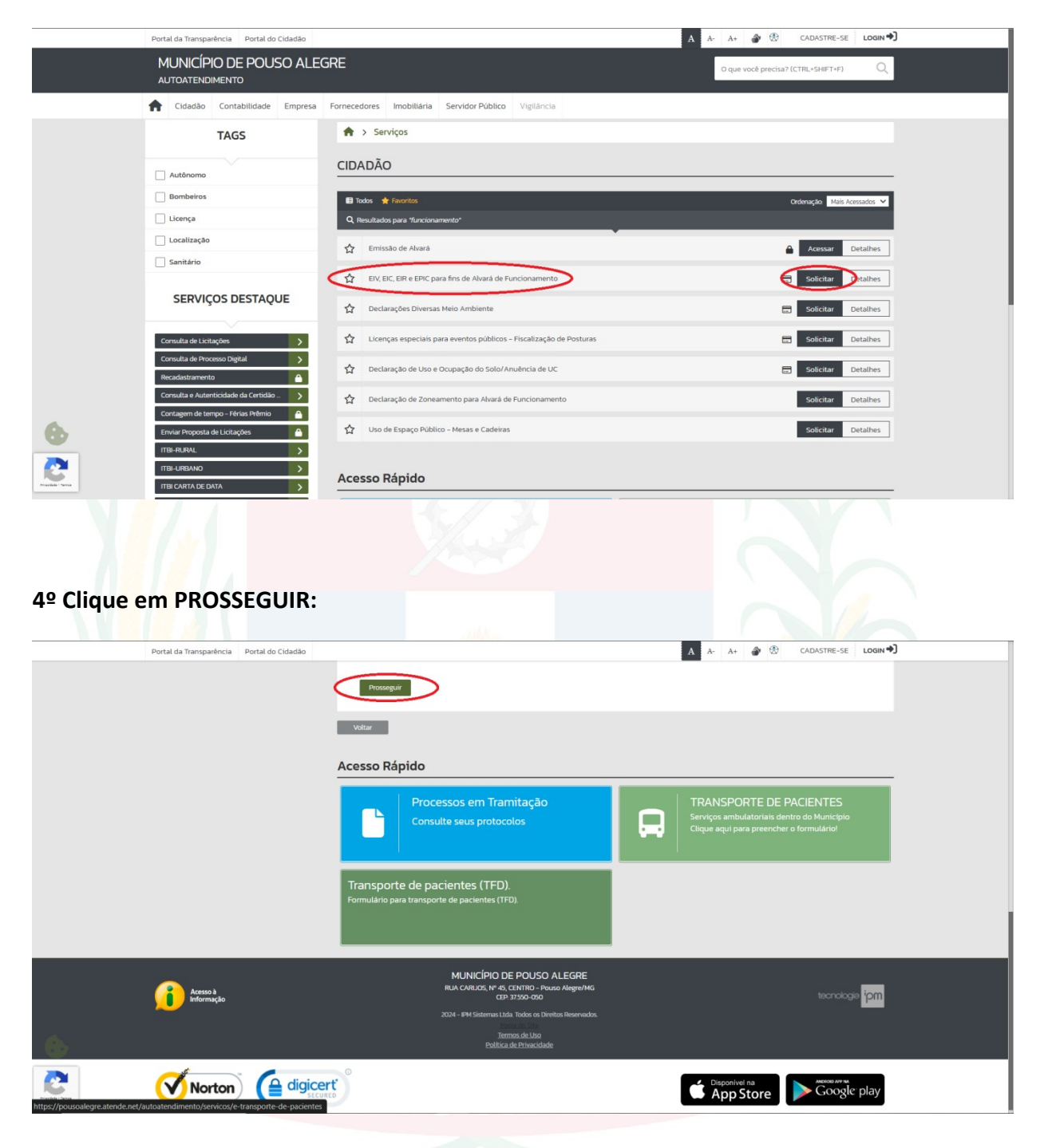

Página 2 de 3

Rua Alfredo Custódio de Paula, 605, Alfredo Custódio de Paula, Pouso Alegre - MG, 37553-063 (35) 3449-4991 | centraldeatendimento@pousoalegre.mg.gov.br

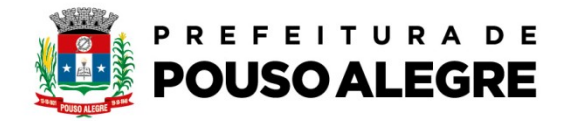

5º PREENCHA AS INFORMAÇÕES ABAIXO, ANEXE OS DOCUMENTOS NECESSÁRIOS E AO FINAL CLIQUE EM CONFIRMAR. Será emitido um número de protocolo ao qual o requerente deverá acompanhar o andamento:

| MUNICÍPIO DE POUSO ALEGRE         AUTOATENDIMENTO             Cidadão          Contabilidade          Empresa          Fornecedores          Imobiliária          Servidor Público          Vigiláncia            Servicos > EIV, EIC, EIR e EPIC para fins de Alvará de Funcionamento |                                      |  |
|----------------------------------------------------------------------------------------------------|--------------------------------------|--|
| AUTOATENDIMENTO  Cidadão Contabilidade Empresa Fornecedores Imobiliária Servidor Público Vigilância  Cidadão Contabilidade Empresa Fornecedores Imobiliária Serviços > EIV, EIC, EIR e EPIC para fins de Alvará de Funcionamento                                                       | O que você precisa? (CTRL+SHIFT+F) Q |  |
| Cidadão Contabilidade Empresa Fornecedores Imobiliária Servidor Público Vigilância     Servicos > EIV, EIC, EIR e EPIC para fins de Alvará de Funcionamento                                                                                                    |                                      |  |
| 🔶 > Serviços > EIV, EIC, EIR e EPIC para fins de Alvará de Funcionamento                                                                                                    |                                      |  |
|                                                                                                    |                                      |  |
| SERVIÇOS DESTAQUE                                                                                                    |                                      |  |
| 🛱 EIV, EIC, EIR e EPIC para fins de Alvará de Funcionamento 📢                                                                                                    | 5                                    |  |
| Consulta de Licitações >  Consulta de Licitações >  Consulta de Dirorseo Disital >  Consulta de Dirorseo Distal                                                                                                    |                                      |  |
| Recadastramento                                                                                                    |                                      |  |
| Consulta e Autenticidade da Certidão > Nome do Solicitante *                                                                                                    |                                      |  |
| Contagem de tempo - Férias Prêmio 🕒 Email •                                                                                                    |                                      |  |
| Enviar Proposta de Licitações A Contato * ()                                                                                                    |                                      |  |
| TIBI-URBANO                                                                                                    |                                      |  |
| ITELCARTA DE DATA                                                                                                    |                                      |  |
| UF • Selecion V Cidade • Selecione                                                                                                    | ~                                    |  |
| Transporte de pacientes Ernissão do Comprovante de Bendime. Descrição da Solicitação *                                                                                                    |                                      |  |
| Infraestrutura Urbana e Serviços Públi                                                                                                    |                                      |  |
| Revisão de Lançamento                                                                                                    |                                      |  |
| Emissão de Guias IPTU 2024                                                                                                    | 6                                    |  |
| Anexos                                                                                                    |                                      |  |
| Documentos Obrigatórios                                                                                                    |                                      |  |
|                                                                                                    |                                      |  |
| Anexos                                                                                                    |                                      |  |
| Documentos Obrigatórios                                                                                                    |                                      |  |
| 66 Serrulario do informativo devidamente preenchido, ser                                                                                                    | Buscar                               |  |
| 399 🐪 Matricula do imóvel atualizada em até 30 días                                                                                                    | Buscar                               |  |
| 87 🤝 Copia do RG ou CNH e CPF                                                                                                    | Buscar                               |  |
| 40 🐤 Comprovante de residencia atualizado - PF (máximo 30                                                                                                    | Buscar                               |  |
| Documentos Opcionais                                                                                                    |                                      |  |
| 6 💁 BC                                                                                                    | Buscar                               |  |
| 29 S Copia de escritura do imovel, contrato de compra e veni                                                                                                    | Buscar                               |  |
| 57 Projeto arquitetonico (1 via) assinado pelo proprietario -                                                                                                    | Buscar                               |  |
| 79 🧠 Copia do Contrato Social (Pessoa Jurídica)                                                                                                    | Buscar                               |  |
|                                                                                                    |                                      |  |
| Outros Documentos                                                                                                    |                                      |  |
| Outros Documentos     Seleção Múltipla     Outros Documentos     Outros Documentos                                                                                                    |                                      |  |
| Outros Documentos Outros Documentos Outros Documentos Outros Documentos Digite aqui para consultar                                                                                                    | Buscar _ +                           |  |
| Outros Documentos Outros Documentos Outros Documentos Outros Documentos Outros Documentos Outros Documentos Outros Documentos                                                                                                    | Buscar                               |  |
| Outros Documentos Outros Documentos Outros Documentos Outros Documentos Outros Documentos Outros Documentos                                                                                                    | Bucar 2                              |  |
| Outros Documentos Seleção Hultipla Outros Documentos Outros Documentos Outros Documentos Outros Documentos Unigra açui para consultar                                                                                                    | Bocar 2                              |  |
| Outros Documentos Outros Documentos Outros Documentos Outros Documentos Outros Documentos Conformar Limpar                                                                                                    | Bosar 💽 D                            |  |
| Outros Documentos       Seleção Múltipla       Outros Documentos       Outros Documentos       Outros Documentos       Outros Documentos       Unidad da a consultar                                                                                                    | Bosar                                |  |
| Outros Documentos       Seleção Múltipla       Outros Documentos       Outros Documentos       Oligite aqui para consultar                                                                                                    | Bosar 💽 🖸                            |  |

Página 3 de 3

Rua Alfredo Custódio de Paula, 605, Alfredo Custódio de Paula, Pouso Alegre - MG, 37553-063 (35) 3449-4991 | centraldeatendimento@pousoalegre.mg.gov.br